### Step-by-Step Guidelines for Fees Payment at COEP Technological University, Pune through SBI Collect for Academic Year 2023-24

page-01

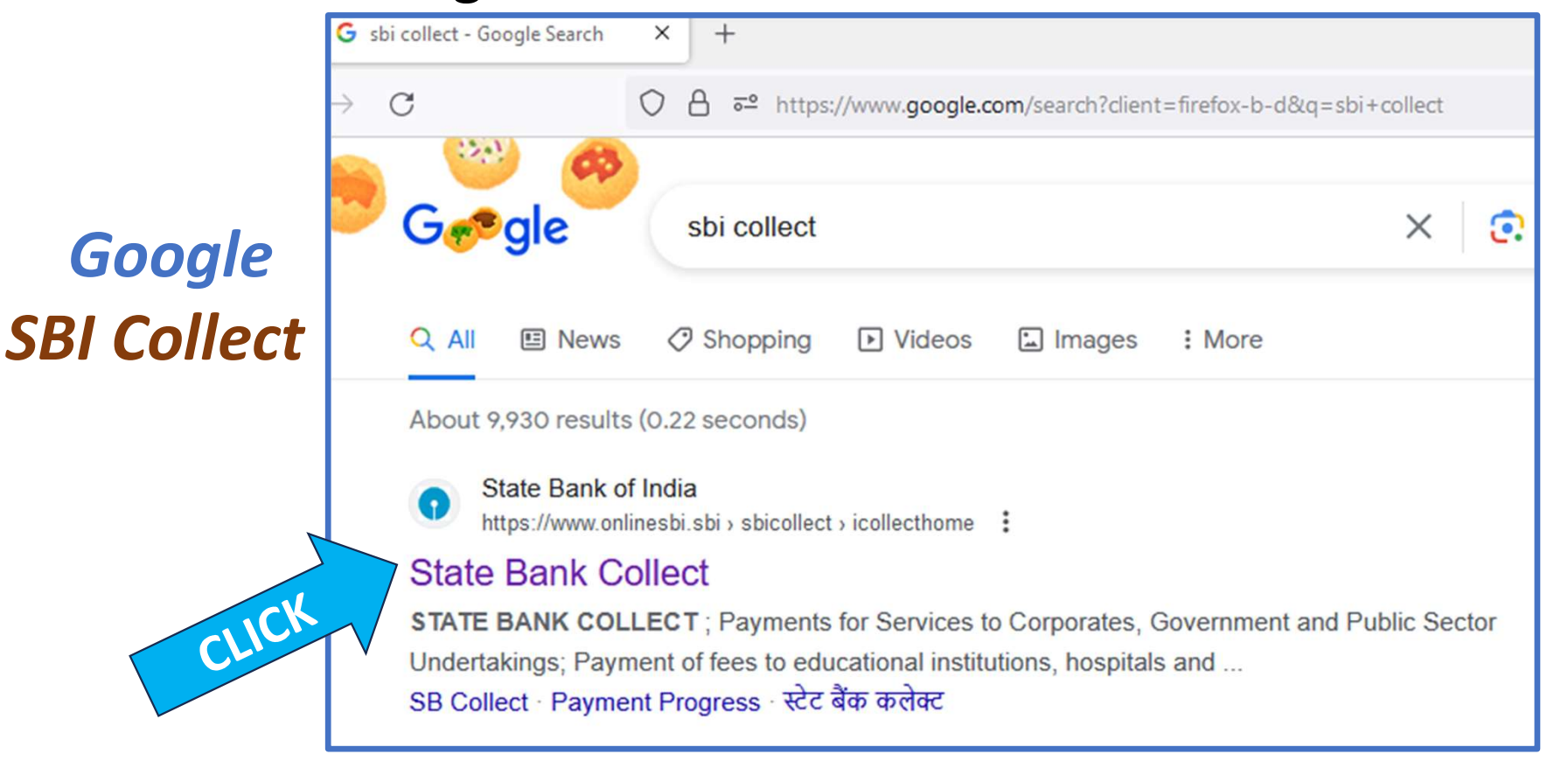

# Select Category → Educational Institute

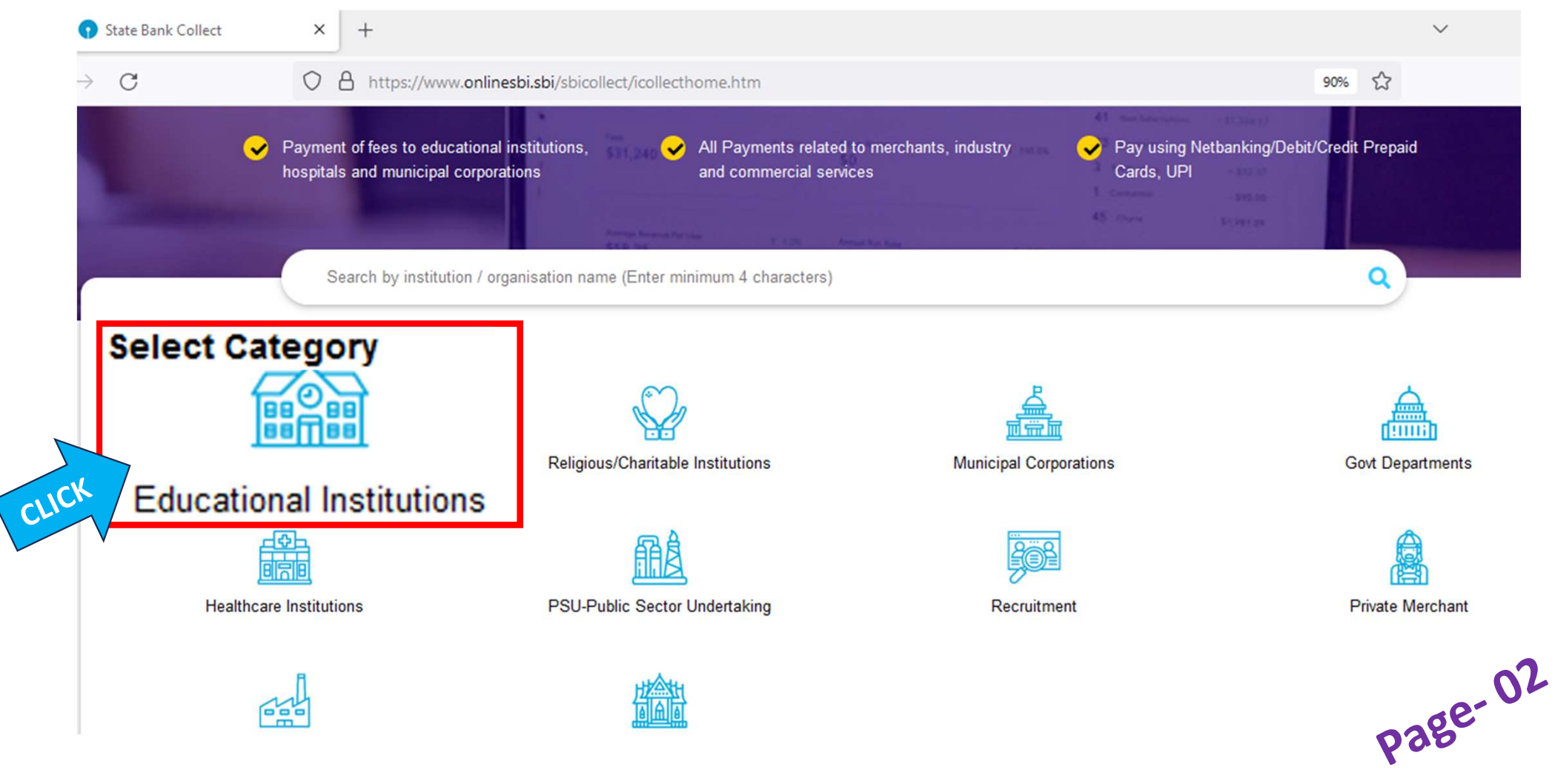

## Type → College of Engineering Pune in search BOX of Select Payee

| Payme  | C ent Progress                | O A https://wv | ww. <b>onlinesbi.sbi</b> /sbicollect/paymer | nt/listinstitution.htm |                  | 90% 53  |
|--------|-------------------------------|----------------|---------------------------------------------|------------------------|------------------|---------|
|        | Select Payee                  | ······>        | Enter Payment Details                       | Verify Payment Details | Complete Payment | ······> |
| Select | Payee                         |                |                                             |                        |                  |         |
| PE Go  | ory: Educational Institutions | gineering      | g Pune 🔍 🤉                                  | L                      | Filter by State  | Select  |
|        |                               | ie.            |                                             |                        | State            |         |
| Name   | e of Educational Institution  | 5              |                                             |                        |                  |         |
|        | e of Educational Institution  | JNE            |                                             |                        | Maharashi        | ra      |

### **Select in Drop Down BOX**

### "NEW ADMISSION AY 2023-24 ANY CATEGORY COLLEGE FEES"

|                         | CDI                | SB Collect                                           |                                                  |                                |  |  |
|-------------------------|--------------------|------------------------------------------------------|--------------------------------------------------|--------------------------------|--|--|
|                         | <b>301</b>         | OME TRANSACTION HISTORY FAQ'S CL                     | JSTOMER SUPPORT                                  |                                |  |  |
| Payment F               | Progress           |                                                      |                                                  |                                |  |  |
|                         | <b>Ø</b> ——        |                                                      | »·····»····                                      | ······                         |  |  |
|                         | Select Payee       | Enter Payment Details                                | Verify Payment Details                           | Complete Payment Print Receipt |  |  |
|                         |                    | New Recruitment Application Fee                      | ]                                                |                                |  |  |
|                         |                    | PhD Application Fee                                  |                                                  |                                |  |  |
| Contract of Experiments | COLLEGE OF ENGIN   | ANY CATEGORY COLLEGE FEE FOR<br>EXISTING STUDENTS    | NG,5, WELLESLY ROAD, SHIVAJI NAGAR, , PU         | NE-411005                      |  |  |
|                         |                    | Any Other Course Fee                                 |                                                  |                                |  |  |
| Enter Pa                | ayment Details     | NEW ADMISSION AY 2023-24 ANY CATEGOR<br>COLLEGE FEES | SELECT LAST OPTION                               | NEW ADMISSION AY2023-24 ANY    |  |  |
| Paymen                  | t Category*:       | NEW ADMISSION AY 2023-24 ANY CATEG                   |                                                  | CATEGORY COLLEGE FEES          |  |  |
|                         |                    | N                                                    | W ADMISSION AY 2023-24 ANY CATEGORY COLLEGE FEES | 3                              |  |  |
| MERIT N                 | IO/MIS/ROLL NO/ *  |                                                      |                                                  | -                              |  |  |
|                         |                    |                                                      | _                                                | 00                             |  |  |
| FULL NA                 | AME OF THE STUDENT |                                                      |                                                  | re-V                           |  |  |
|                         |                    |                                                      |                                                  | bae.                           |  |  |

| C 🖞 https://www.onlinesbi.sbi/sbic | ollect/payment/listcategory.htm                      |                                    |                           | A to te @ & 💽 ·       |
|------------------------------------|------------------------------------------------------|------------------------------------|---------------------------|-----------------------|
| Select Payee                       | Enter Payment Details                                | Verify Payment Details             | Complete Payment          | Print Receipt         |
|                                    |                                                      | ROAD, SHIVAJI NAGAR, , PUNE-411005 |                           |                       |
| Enter Payment Details              |                                                      |                                    |                           |                       |
| Payment Category :                 | NEW ADMISSION AY 2023-24 ANY CATEGORY COLLEG *       | )                                  |                           |                       |
| MERIT NO *                         | Enter your merit Number as                           | per Merit List of CET CELL         | -                         |                       |
| FULL NAME OF THE STUDENT *         | Enter your Name                                      |                                    |                           |                       |
| MOBILE NO *                        | Enter your 10 DIGIT Mobile N                         | lumber only                        |                           |                       |
| NAME OF THE DEPT/BRANCH * Enter    | your Name of Admitted / Interes                      | ted Branch                         |                           |                       |
| CANDIDATE CATEGORY*                | Select CANDIDATE CATEGORY SELECT Cate                | gory : OBC /OPEN /SC / S           | ST / NT/ VJ / NEUT / J&K/ | CIWGC / PIO / FN/ OCI |
| TUTION FEE                         |                                                      | -                                  |                           |                       |
| Other Fee                          |                                                      |                                    |                           |                       |
| C.M.D. (Refundable)                |                                                      |                                    |                           |                       |
| Alumni Asso. Life Membership Fee   | j                                                    |                                    |                           |                       |
| Remarks :                          |                                                      |                                    |                           | . 05                  |
| • IF YOU ARE PAYING ANY CATEGORY F | EE, PLEASE PAY AS PER FEE STRUCTURE & PAY FULL COMPO | NENTS.                             |                           | page.                 |

CHECK CAREFULLY BEFORE CONFIRMATION & MATCH YOUR FIGURE WITH ACTUAL FEE STRUCTURE & THEN PROCEED

#### Enter Your Details

| O Individual O           | rganisation / Corporate                                                                                            |                                 |                                                                                                    |   |
|--------------------------|----------------------------------------------------------------------------------------------------|---------------------------------|----------------------------------------------------------------------------------------------------|---|
| Name <sup>*</sup> :      |                                                                                                    | Date of Birth <sup>*</sup> :    | [dd/mm/yyyy]                                                                                                  | ä |
| Mobile No <sup>*</sup> : |                                                                                                    | Email ID :                      | On successful completion of payment, you will<br>receive the transaction reference number on this<br>email ID |   |
|                          | On successful completion of payment, you will<br>receive the transaction reference number on this<br>mobile number |                                 |                                                                                                    |   |
|                          | I have read and                                                                                                    | agreed to the Terms & Condition | 5                                                                                                    |   |

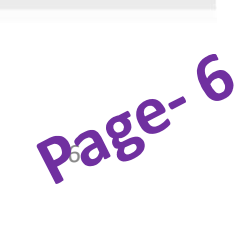

## **Payment Details – Check Details and Click on Next**

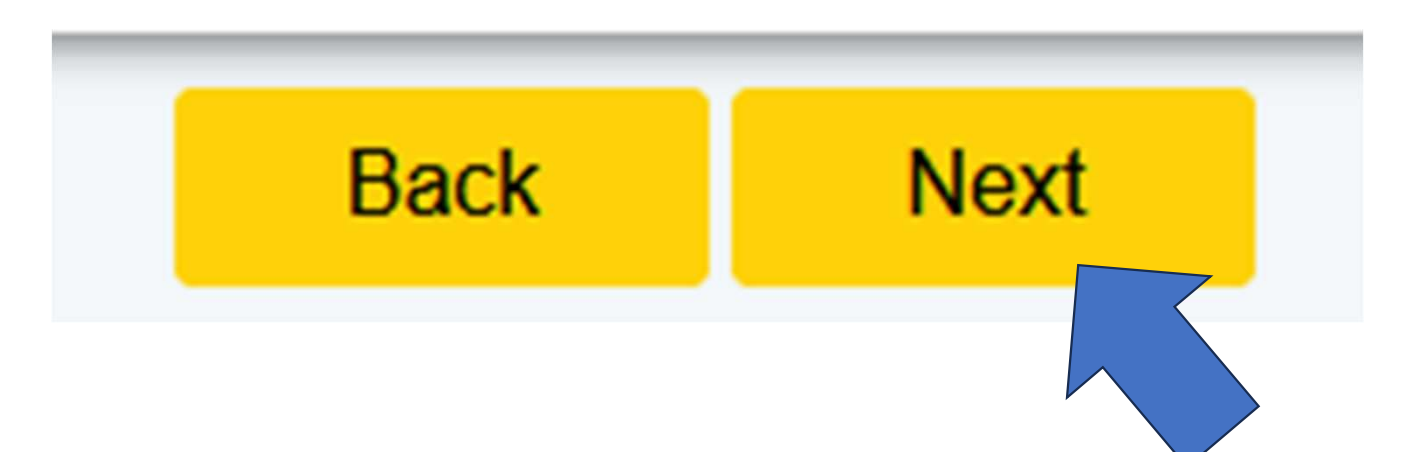

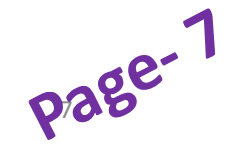

#### **Net Banking**

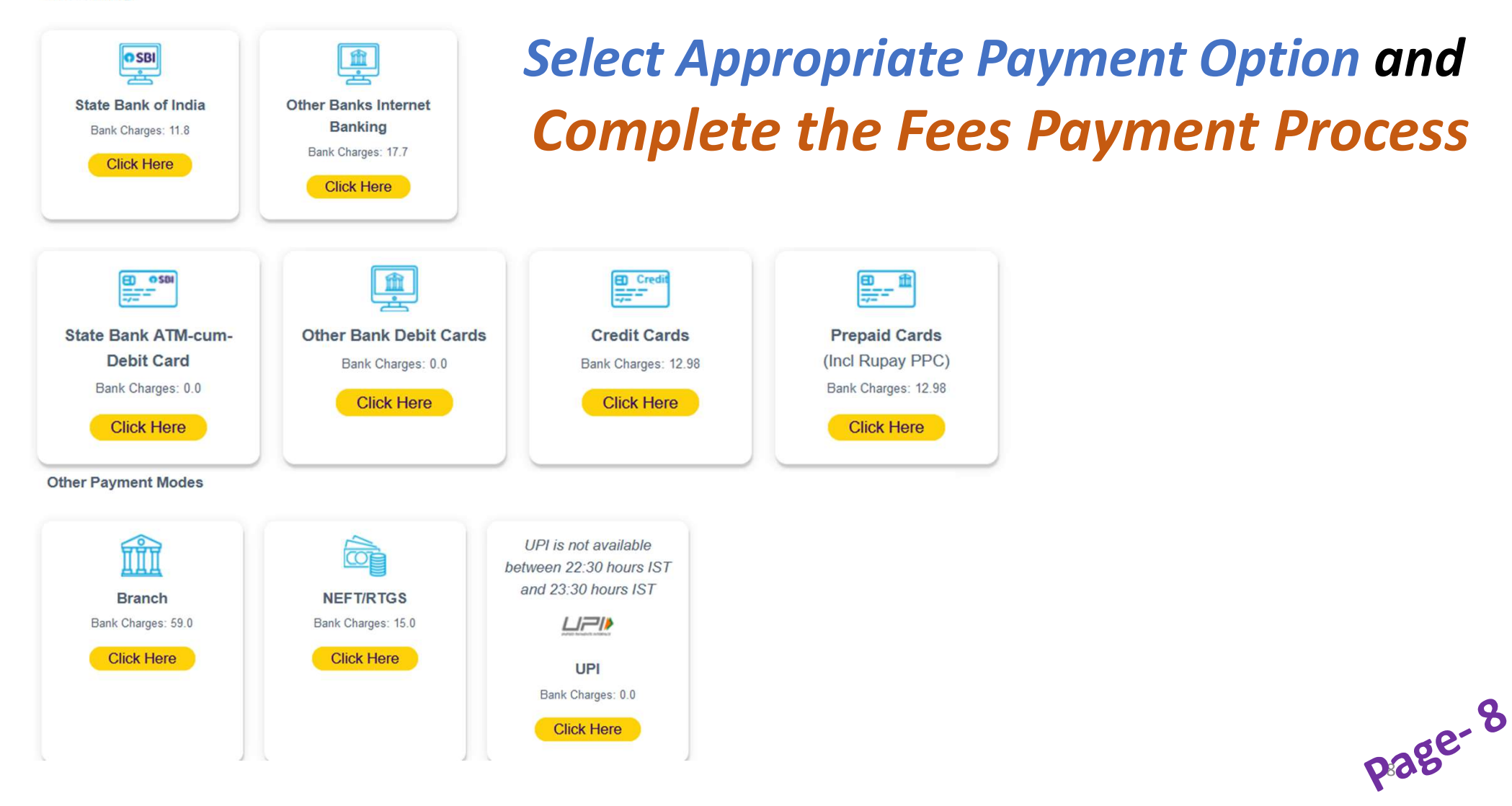

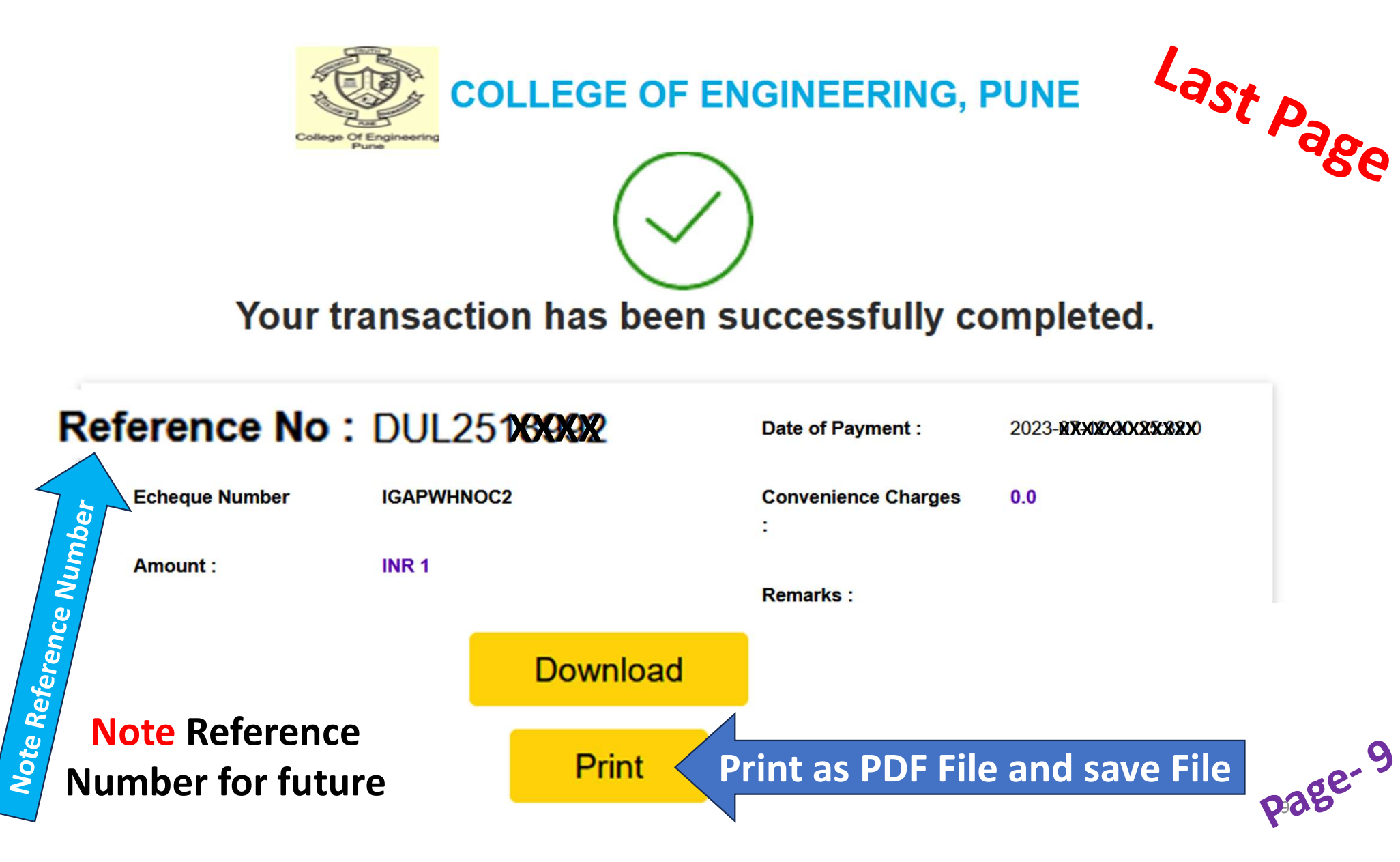